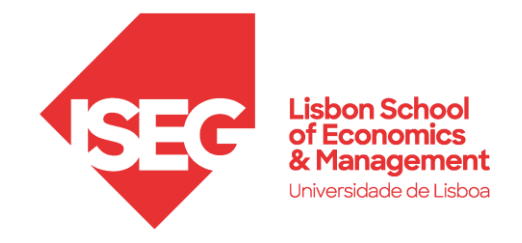

# ACESSO À REDE WIRELESS EDUROAM

# eduroam

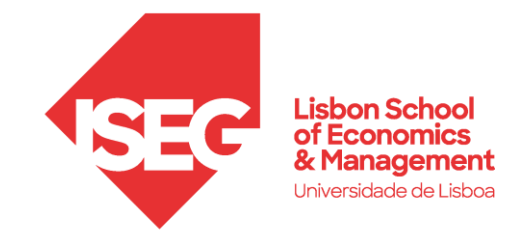

## Configuração (Windows / macOS<sup>3)</sup> / iOS)

Aceder à lista das redes wireless disponíveis e escolher a rede eduroam

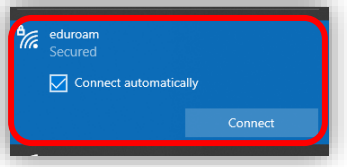

### Configuração para contas de alunos

Utilizador<sup>1</sup>: utilizador\_fenixEdu@iseg.ulisboa.pt (Exemplo: l50123@iseg.ulisboa.pt)

Palavra-passe<sup>2</sup>): palavra-passe do FenixEdu

Nos equipamentos **iOS**, após a introdução das credenciais válidas, aparecerá a janela do **Certificado**, deve **aceitar** o mesmo.

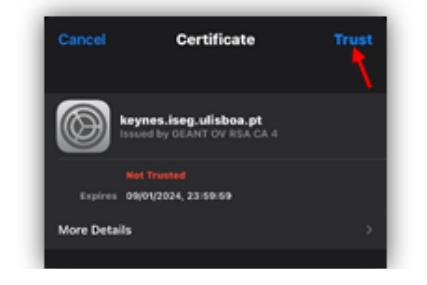

### Configuração para contas de docentes e funcionários

Utilizador: *utilizador\_atribuído@*iseg.ulisboa.pt Palavra-passe<sup>2)</sup>: palavra-passe atribuída

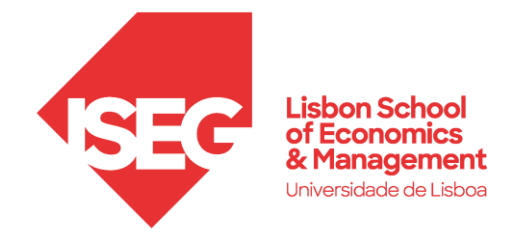

### ANDROID 17:17 🖪 🗟 🕽 🔹 😧 🗟 📖 71% 🛢 Segurança: WPA/WPA2-Enterprise < Adicionar rede Método EAP: PEAP Nome da rede eduroam Identidade: Utilizador<sup>1)</sup> / Utilizador Domínio (se aplicável): iseg.ulisboa.pt Segurança WPA/WPA2-Enterprise Palavra-passe: Palavra-passe<sup>2)</sup> Certificado: Não validar Método EAP PEAP Autenticação de fase 2: MSCHAPV2 Identidade utilizador@iseg.ulisboa.pt Identidade anónima: (não preencher) Palavra-passe ..... Ø Certificado de CA Não validar Nenhum certificado especificado. A sua ligação não será privada. Avançado Autenticação de fase 2 MSCHAPV2 Identidade anónima 111 0 <

<sup>2)</sup>Caso tenha tudo correto, e continuar com erros de acesso, por favor verifique se tem acesso à plataforma **FenixEdu** com as credenciais que está a usar (a palavra passe pode estar expirada).

<sup>3)</sup> EM CASO DE DIFICULDADE DE ACESSO, VERIFIQUE NAS PREFERÊNCIAS DO SISTEMA\REDE SE EXISTE UM PERFIL COM O NOME EDUROAM. SE EXISTIR, ELIMINE-O E TENTE ACEDER NOVAMENTE.

Se necessitar de ajuda, registe o seu pedido através do portal <u>Helpdesk</u> ou envie e-mail para <u>helpdesk@iseg.ulisboa.pt</u>.